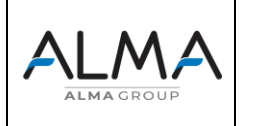

Lecture de la version du logiciel d'un mesureur PROCES DATA PD340 MO VPE 01 MO REP 01

#### 1 MATERIELS

- Un PC équipé de WINDOWS 10 et du logiciel PROCES DATA VIGO 5.9 (téléchargement disponible sur le site PROCES DATA dans la rubrique SOFTWARE / DOWNLOAD SOFTWARE & TOOLS => Téléchargez VIGO 5.9 inc. Visua I- Lien de téléchargement
- Un boitier interface USB P-NET PD3950
- Un câble 0,34 mm<sup>2</sup> fils torsadés (<100 mètres)

#### 2 INSTALLATION DU LOGICIEL ET SELECTION DU PILOTE P-NET

- Lancer le fichier .EXE du logiciel VIGO et suivez toutes les étapes de l'installation.

- Une fois que le logiciel est installé, connecter le module USB P-NET au PC via le câble USB

- Attendre que Windows installe les pilotes de la base de données Windows update et que le message « matériel prêt à être utilisé » s'affiche.

- Aller dans le Gestionnaire de périphérique puis dans le sous-menu Ports (COM et LPT).

- Repérer sur quel port COM l'interface USB P-NET est connectée (vous pouvez débrancher et rebrancher le câble USB pour être sûr). Le nom d'origine est « Périphérique série USB »

- Faite un clic-droit / Mettre à jour le pilote / Parcourir mon poste de travail pour rechercher des pilotes => Nous voulons choisir le pilote de PROCES DATA pour l'interface USB, suivez les images ci -dessous :

|          | Comment voulez-vous rechercher les pilotes ?                                                                                                    |                       |
|----------|----------------------------------------------------------------------------------------------------|-----------------------|
|          | → Rechercher automatiquement les pilotes<br>Windows recherche sur votre ordinateur le meilleur pilote disponible et l'installe<br>sur votre appareil.                                                                                    |                       |
|          | → Parcourir mon poste de travail pour rechercher des pilotes<br>Localises et installez un pilote manuellement.                                                                                                    | ]                     |
|          |                                                                                                    |                       |
|          |                                                                                                    | Annuler               |
|          |                                                                                                    |                       |
| ÷        | Mettre à jour les pilotes - PD3950 USB to P-NET Interface (COM5) Rechercher des pilotes sur votre ordinateur Rechercher les pilotes à cet emplacement :                                                                                  |                       |
| ÷        | Mettre à jour les pilotes - P03950 USB to P-NET Interface (COM5) Rechercher des pilotes sur votre ordinateur Rechercher les pilotes à cet emplacement : CAVGEIDO UNZINVOSI DO DRAFAVOSI Percourir                                        |                       |
| <i>←</i> | Mettre à jour les pilotes - PD3950 USB to P-NET Interface (COM5) Rechercher des pilotes sur votre ordinateur Rechercher les pilotes à cet emplacement : <u>ExVeniou INVCRIVO DIRVERVOE</u> Percouric. <u>O</u> Inclune les sous-dossiers |                       |
| ¢        | Mettre a jour les pilotes - PD3950 USB to P-NET Interface (COM5) Rechercher des pilotes sur votre ordinateur Rechercher les pilotes à cet emplacement :                                                                                  | tur<br>us les pilotes |

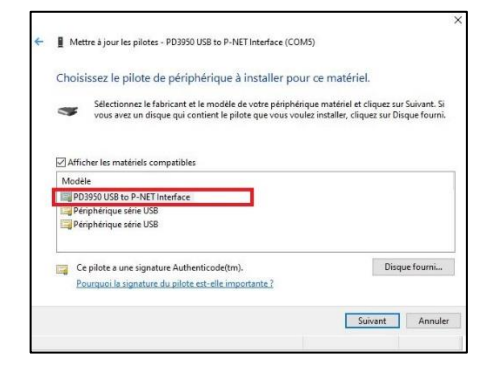

- Sélectionner le pilote « PD3950 USB to P-NET Interface » puis valider.
- Redémarrer le PC.
- Une fois que le PC a redémarré vérifiez sur le boitier interface USB l'état des voyants :
  - La led ON reste allumée fixe en vert
  - o La led LINK clignote en vert

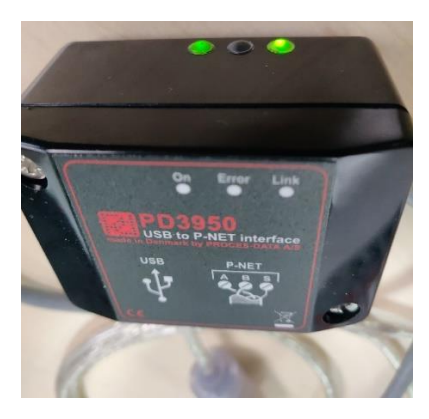

#### 3 CABLAGE PD3950 AU MESUREUR PD340

Utiliser le câble 0.34mm<sup>2</sup> x 3 fils torsadés : Le 3ème fil est à connecter à la borne "S". Le blindage du câble est connecté au verrou du câble dans le PD3950.

Le PD 340 est relié au PD3950 P-NET à l'aide de trois bornes dans la boîte terminale marqué S (13), B (14) et A (15).

Connecter les deux équipements en reliant les bornes A (du PD340) à la borne A (du PD3950), B à B et S à S.

Passez les câbles au travers le capot en retirant les bouchons en plastique :

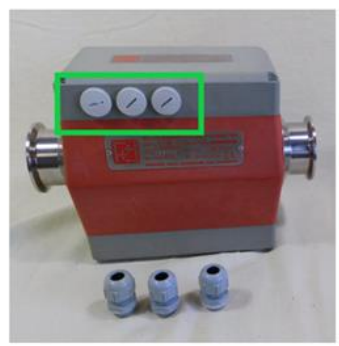

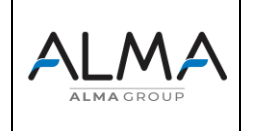

Lecture de la version du logiciel d'un mesureur PROCES DATA PD340 MO VPE 01 MO REP 01

Après avoir réalisé le câblage, repositionner le capot sur le mesureur.

## Branchement côté boitier interface USB P-NET PD3950 :

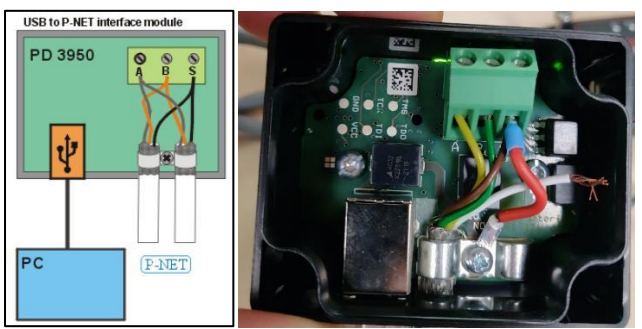

Sur la photo nous avons utilisé un câble de 4 fils, le 4<sup>ème</sup> fil n'est donc pas connecté et le blindage du câble est relié à la borne S dans le PD3950.

# Branchement côté PD340 :

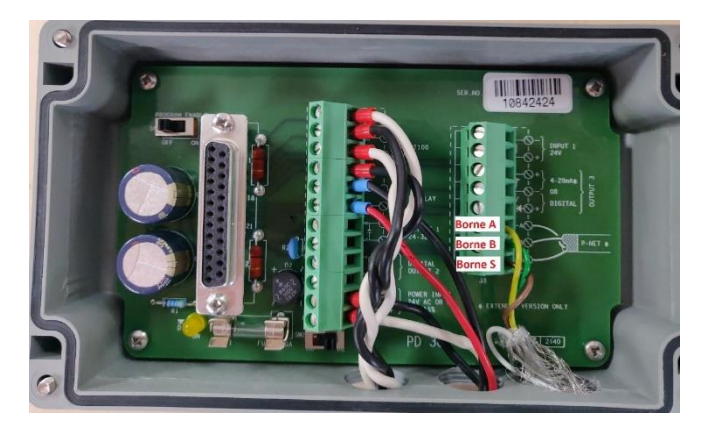

## 4 CONFIGURATION DU LOGICIEL VIGO 5.9

- Lancer le logiciel VIGO 5.9

## 4.1 Configuration de WORKSPACE

- Cliquez sur l'onglet « **WORKSPACE** » en haut de la fenêtre.
- Dans le menu déroulant sélectionner « USB WORKSPACE »
- Dans la colonne ENABLE, cochez les cases « SAMPLE PROJECT » et « USB »
- Dans le menu déroulant « Default project » choisir « SampleProject », vous devez avoir la même configuration que l'image ci-dessous.
- Remarque : Il est possible que le menu déroulant « Default project » soit masqué. Tirez alors la fenêtre vers la droite ou mettez la fenêtre en plein écran.

| - Wo | rkspace USB WorkSpace                                   |                                 |
|------|---------------------------------------------------------|---------------------------------|
| Ena  | ojects<br>ible Project                                  | Only enabled projects will be   |
|      | SampleProject                                           | shown in MIBView.               |
|      | GPRS                                                    | cannot be renamed or deleted in |
|      | ГТ МЗ6                                                  | MIBE dit.                       |
|      | MODBUSProject                                           | - Default project:              |
|      | 🔽 USB                                                   | SampleProject 💌                 |
| - Li | his PC<br>\$ USB:This_PC<br>vaded drivers<br>-NET IP v2 |                                 |

## 4.2 Configuration de l'interface USB / P-NET

- Aller dans l'onglet « MIB VIEW »
- Dérouler le dossier « USB » (symbole rouge/vert) puis déroulez le sous dossier « USB »
- Clic-droit sur la ligne « PD3950 USB to PNET Interface »
- Cliquer sur « Set P-NET Node Address », une nouvelle fenêtre va s'ouvrir
- Vérifier ce qui est renseigné dans la barre à gauche de la « MIB » => USB :USB. PD3950 USB to PNET Interface
- Dans la case « Serial Number » renseigner le numéro de série de l'interface USB PD3950 (ce numéro est sur l'étiquette avec un code barre, cf. photo ci-dessous) – Les caractères « PD » s'ajoutent automatiquement

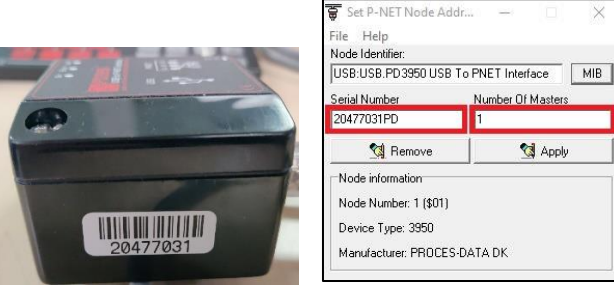

- Dans la case « **Number of Masters** » renseigner le chiffre 1 car vous utilisez qu'un seul PD3950.
- Cliquer sur « Apply ».
- Il est possible que dans la case « node information » des inscriptions en rouge soit présentent.

| 🗑 Set P-NET Node Addr                       | · – 🗆 🗙           |  |  |  |
|---------------------------------------------|-------------------|--|--|--|
| File Help                                   |                   |  |  |  |
| Node Identifier:                            |                   |  |  |  |
| USB:USB.PD3950 USB To PNET Interface MIB    |                   |  |  |  |
| Serial Number                               | Number Of Masters |  |  |  |
| 20477031PD                                  | 1                 |  |  |  |
| 🙀 Remove                                    | Apply             |  |  |  |
| Node information                            |                   |  |  |  |
| Error code: 1024<br>Error str : No Besnonse |                   |  |  |  |
|                                             |                   |  |  |  |
|                                             |                   |  |  |  |

 Cliquer sur « Apply » et continuer de dérouler la procédure.

Lecture de la version du logiciel d'un mesureur PROCES DATA PD340 IN MAI 132 B MO VPE 01 MO REP 01

# 4.3 Configuration de la licence logicielle

La licence est liée au boitier interface USB / P-NET, celui-ci doit être connecté en USB au PC

- Pour activer la licence cliquer sur « Files / Licence / Licence serveur »
- Dans le menu déroulant « GET VIGO licence from », choisir « Licence serveur » :
- Dans la case « Licence serveur », choisir avec la case « MIB » => USB :USB. PD3950 USB to PNET Interface (Pour sélectionner ce chemin Dérouler le dossier « USB » (symbole rouge/vert) puis déroulez le sous dossier « USB » et double cliquez sur « PD3950 USB to PNET interface »
- Dans la case « User », choisir « 1 »
- Cliquer sur OK

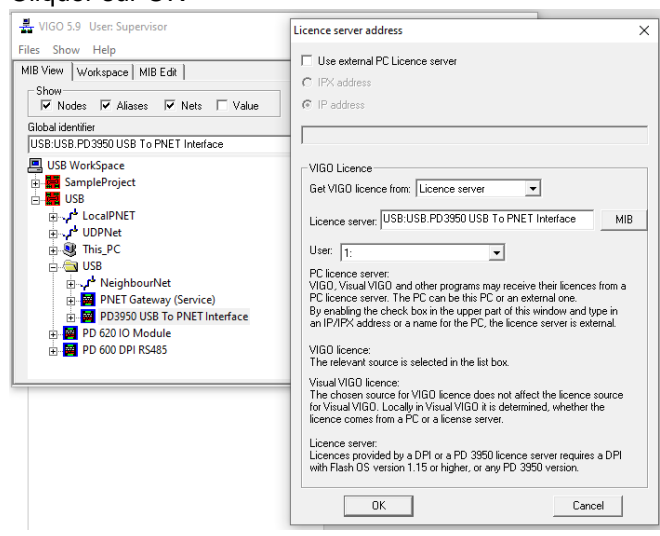

## 5 <u>LECTURE DE VERSION DU LOGICIEL DU</u> <u>MESUREUR PD340</u>

## 5.1 Première méthode

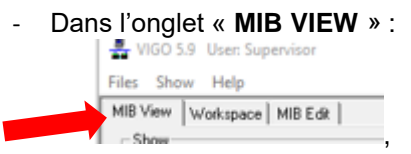

- Dérouler le menu « SampleProject »
- Clic-droit sur « PD340\_FlowTransmitter »
- Sélectionner « PD340 Config »
- Une nouvelle fenêtre va s'ouvrir, dans l'onglet
   « General » vous trouverez la version logicielle sous le nom « Program version »

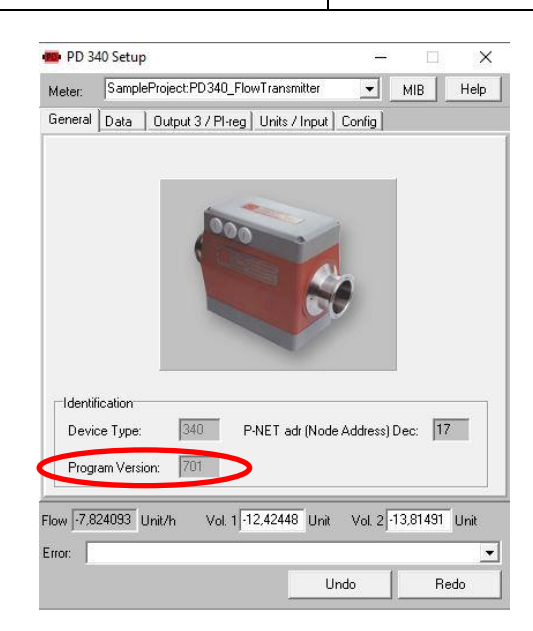

 Dans l'onglet « Config » vous trouverez le numéro de série du PD340 sous le nom « MeterNumber »

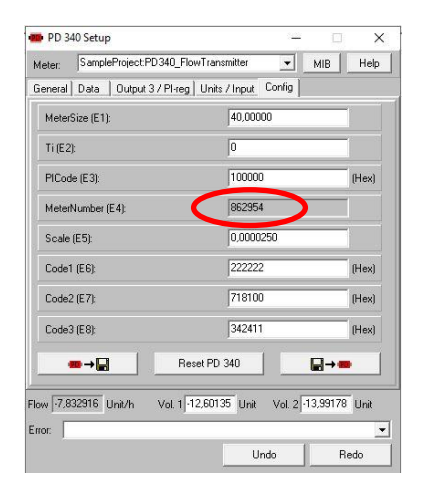

## 5.2 Deuxième méthode

- Cocher la case « VALUE » en haut de la fenêtre

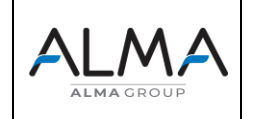

Lecture de la version du logiciel d'un mesureur PROCES DATA PD340

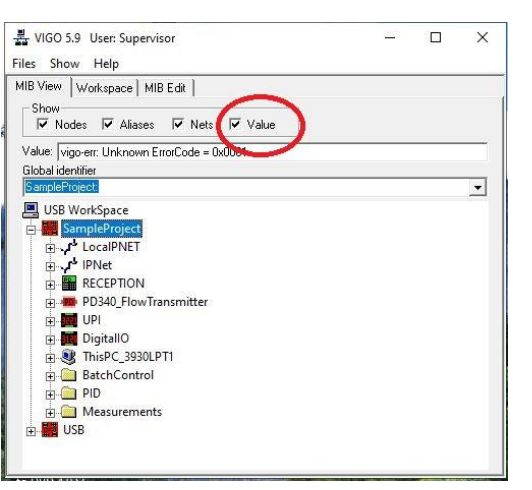

- Dans l'onglet « MIB VIEW », dérouler le menu « SampleProject »
- Dérouler le sous-menu « PD340\_FlowTransmitter »
- Cliquer sur la rubrique « **PrgVers** », La version logicielle va apparaitre dans la barre « **VALUE** », dans cet exemple la version de soft est **701**